# Le catalogue Sudoc :

(*i*).e-cours

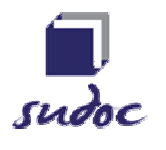

### Bien connaître ses fonctionnalités pour mieux l'utiliser

#### **Description**

Présentation des fonctionnalités de recherche de l'interface publique du catalogue Sudoc.

#### **Public**

- Personnes chargées de l'aide aux lecteurs et / ou de leur formation
- Coordinateurs et Responsables CR
- Autres utilisateurs professionnels

Intervenante Pascale Pons – ABES

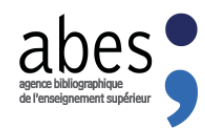

La formation débutera à 11h, merci de votre patience... <u>Attention :</u> La session sera enregistrée afin d'être diffusée sur notre plateforme d'autoformation <u>http://moodle.abes.fr</u>. En rejoignant cette session, vous consentez à ces enregistrements.

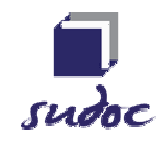

# Périmètre du J.e-Cours

#### Pour qui ?

Pour tous ceux qui doivent utiliser ou faire découvrir l'interface publique du catalogue Sudoc

Pour quoi ?

- Complément pour les sessions de formations dans les établissements
- Mieux connaître l'interface pour mieux aider les lecteurs
- Replacer le catalogue Sudoc dans la démarche de recherche documentaire : interroger le Sudoc = une étape parmi d'autres
  - Vérifier / compléter des références bibliographiques
  - Trouver des références pertinentes pour un sujet donné
  - Préciser un thème de recherche, des mots-clés
  - Reformuler le thème de recherche
  - Préparer le travail pour d'autres outils de recherche

### Le catalogue SUDOC : un outil de recherche

- Partie 1. L'interface publique du Sudoc
- Partie 2. La recherche
- Partie 3. Résultats et accès aux ressources
- Partie 4. Les périodiques
- Partie 5. Pour finir

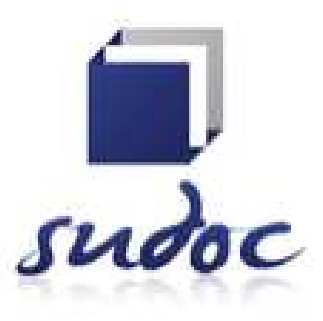

### PARTIE 1. L'INTERFACE PUBLIQUE DU SUDOC

#### www.sudoc.abes.fr

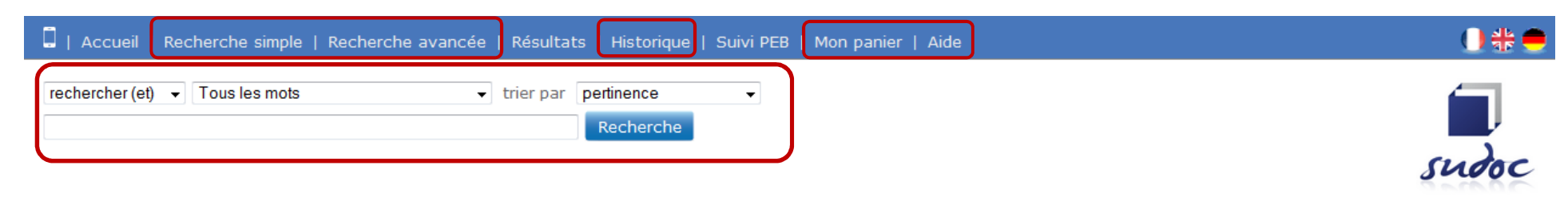

Copyright © 2015 ABES / OCLC

#### **Catalogue SUDOC**

| 0   | SUDOC - Version mobile    | Le catalogue du Système Universitaire de Documentation est le catalogue collectif français réalisé par les bibliothèques et centres de documentation de<br>l'enseignement supérieur et de la recherche. Il comprend plus de 10 millions de notices bibliographiques qui décrivent tous les types de documents<br>(livres, thèses, revues, ressources électroniques, documents audiovisuels, microformes, cartes, partitions, manuscrits et livres anciens) |
|-----|---------------------------|----------------------------------------------------------------------------------------------------|
| bib | liothèques                | Le catalogue Sudoc décrit également les collections de revues et journaux d'environ 2000 établissements documentaires hors enseignement supérieur<br>(bibliothèques municipales, centres de documentation)                                                                                                    |
|     |                           | Enfin, il a pour mission de recenser l'ensemble des thèses produites en France.                                                                                                    |
| ;   | Liens externes :          | Une recherche dans le catalogue Sudoc permet :                                                                                                    |
|     | SUDOC - Z3950             | <ul> <li>d'obtenir la description bibliographique du document</li> </ul>                                                                                                    |
|     | Boite a outils SUDUC      | de constituer une bibliographie par le téléchargement ou l'export de notices                                                                                                    |
|     | Calames                   | de sauvegarder dans son panier, au fil de la recherche des enregistrements (jusqu'à 100) pour pouvoir les télécharger                                                                                                    |
| 5   | <u>theses.fr</u>          | d'accéder au texte intégral du document si celui-ci est accessible en ligne                                                                                                    |
| ,   | <u>Site web de l'ABES</u> | • de localiser un document dans une des bibliothèques du réseau Sudoc afin de pouvoir le consulter, en demander le prêt ou la reproduction.                                                                                                    |
|     |                           |                                                                                                    |

#### Avertissement :

Les informations relatives aux personnes physiques constituent un fichier d'informations nominatives soumises à un traitement informatisé. Les personnes faisant l'objet de ces informations disposent d'un droit d'accès et de rectification auprès du « Département des services aux réseaux » de l'ABES

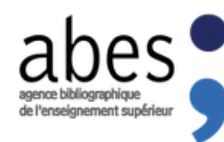

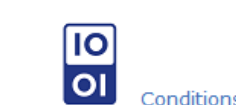

Conditions générales d'utilisation (CGU)

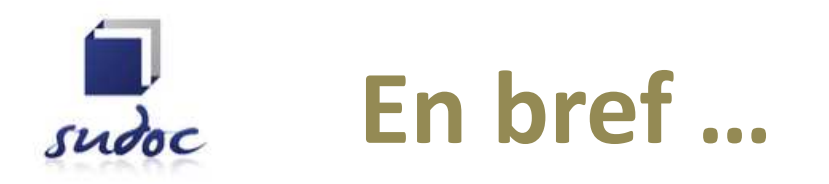

Interface **publique** de la base de catalogage partagé

Catalogue national des ressources continues

Répertoire national des thèses

Répertoire des Centres de Ressources

Version mobile

Sudoc local

Trilingue

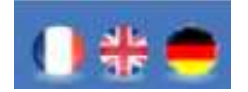

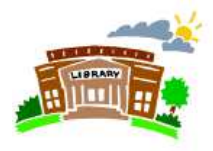

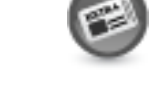

### Base de production / Interface de consultation

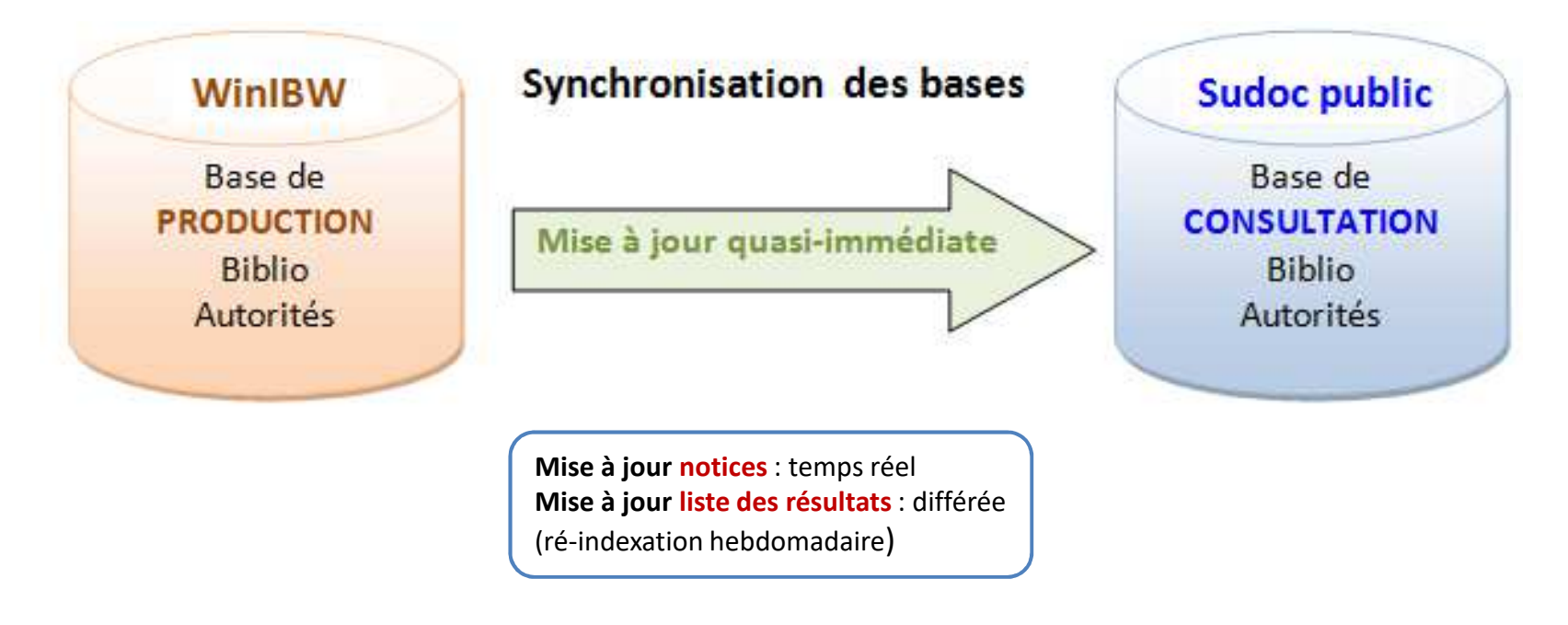

Au minimum **1 localisation** pour une visibilité dans le **Sudoc public** 

- Les index de la base de production et du Sudoc public ne se recoupent pas
- Les filtres de localisation sont différents : dans WinIBW, on ne voit que les exemplaires de l'ILN de connexion

# Aide en ligne

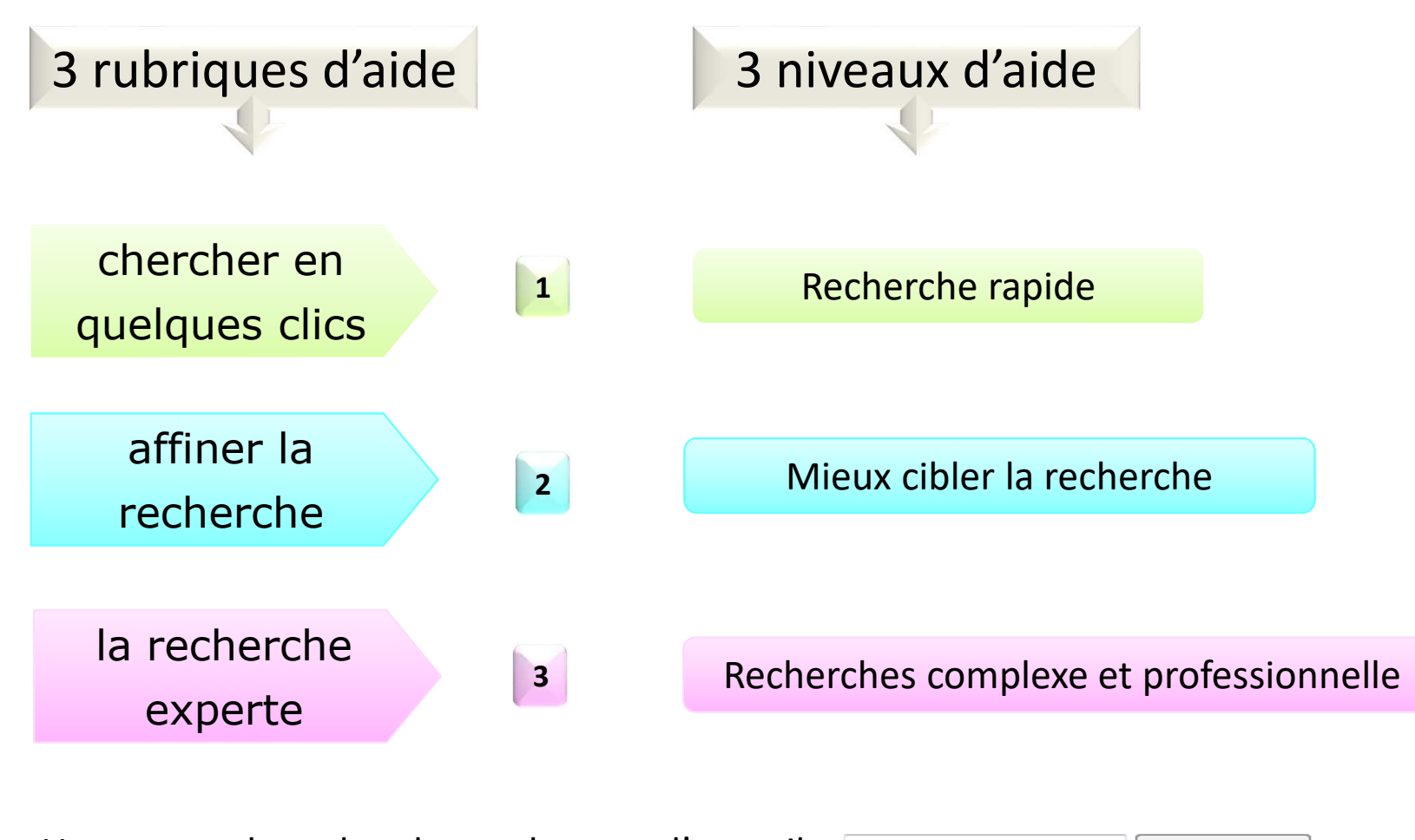

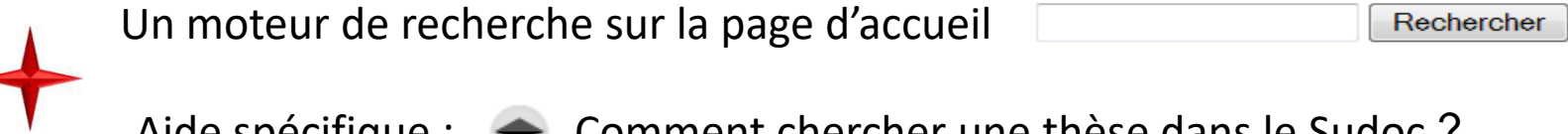

Aide spécifique : < Comment chercher une thèse dans le Sudoc ?

## **PARTIE 2. LA RECHERCHE**

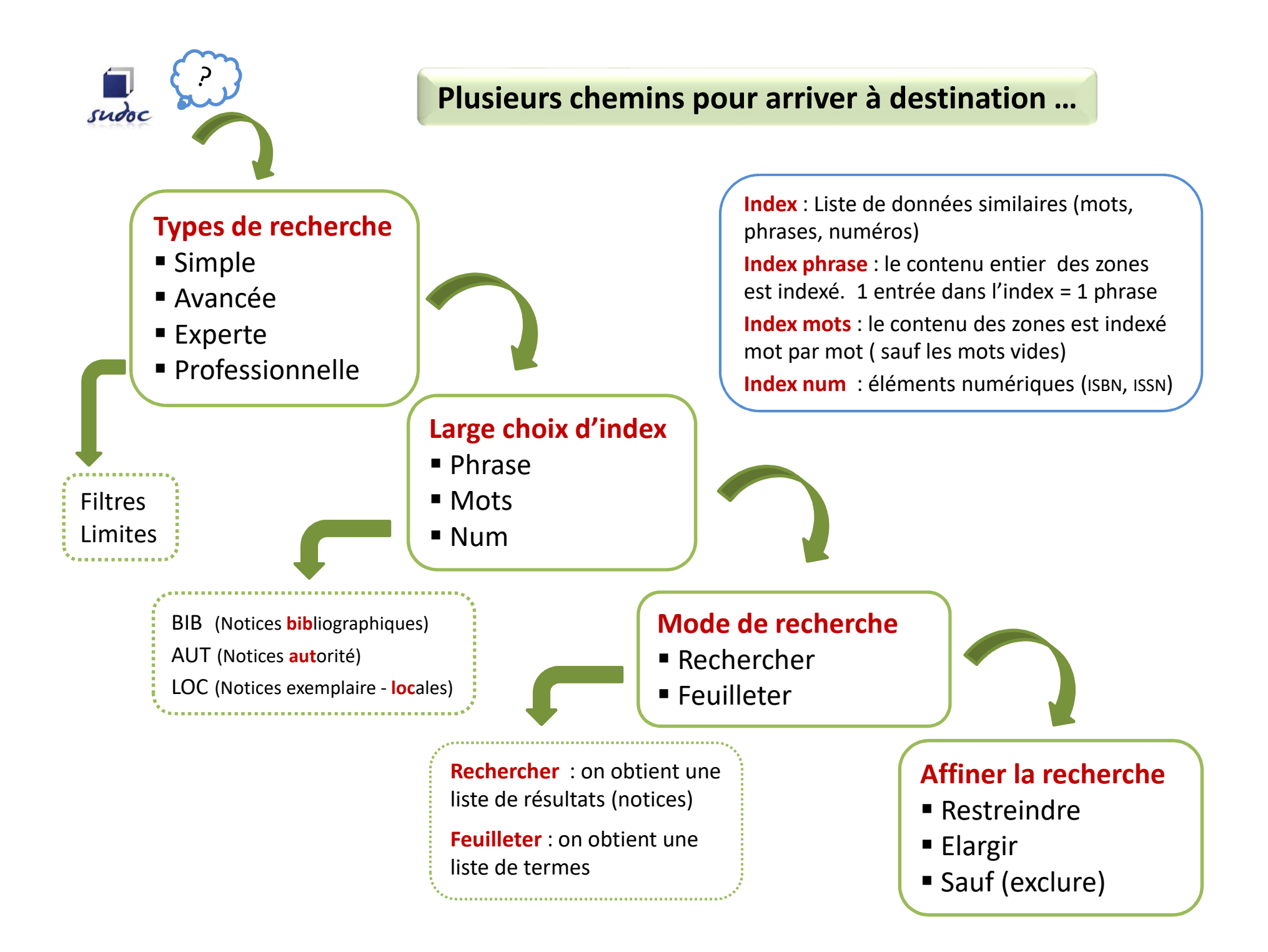

### **Feuilleter / Rechercher**

#### Index Nom de personne / Index Mots auteur

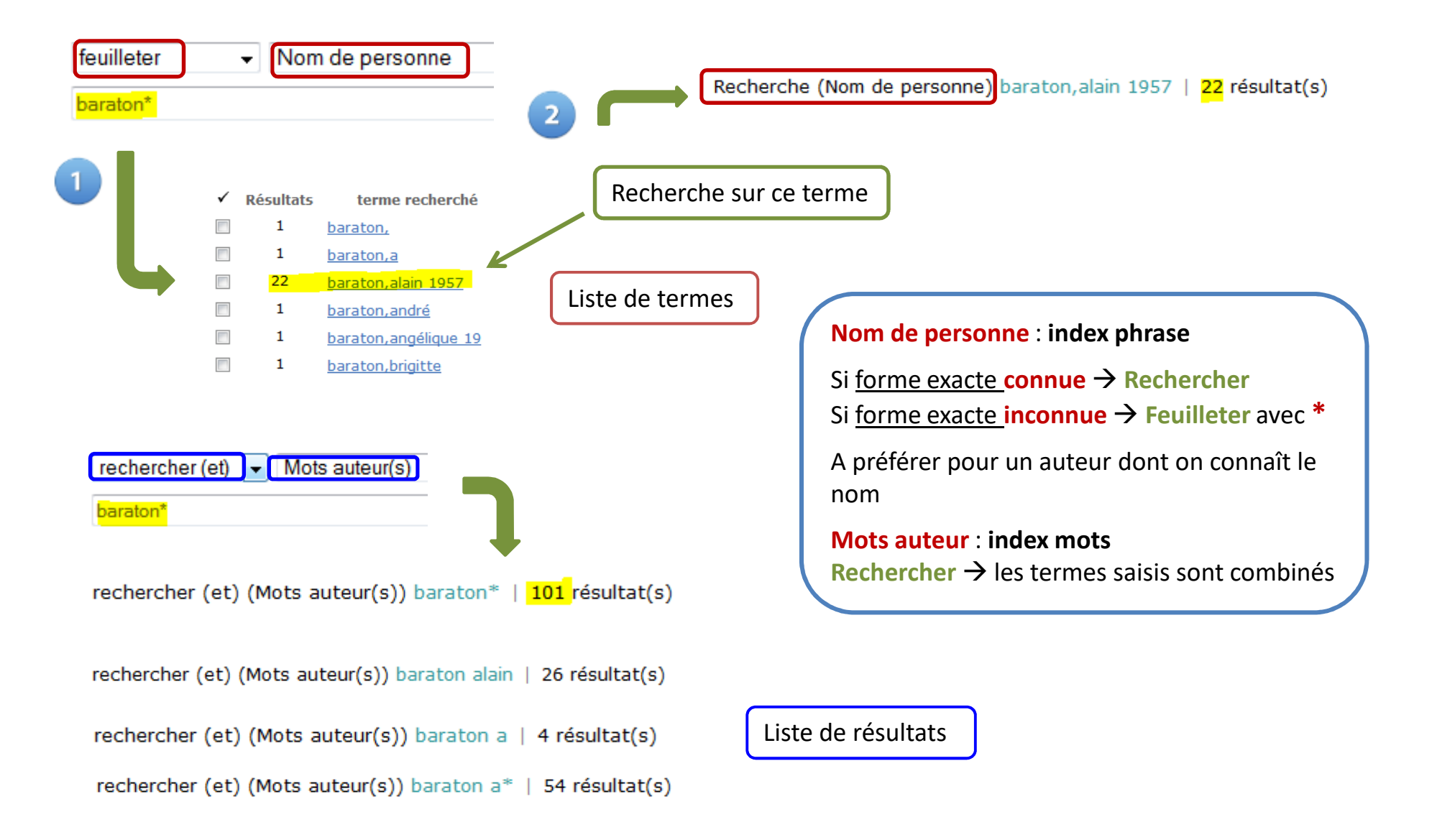

# **Recherche simple**

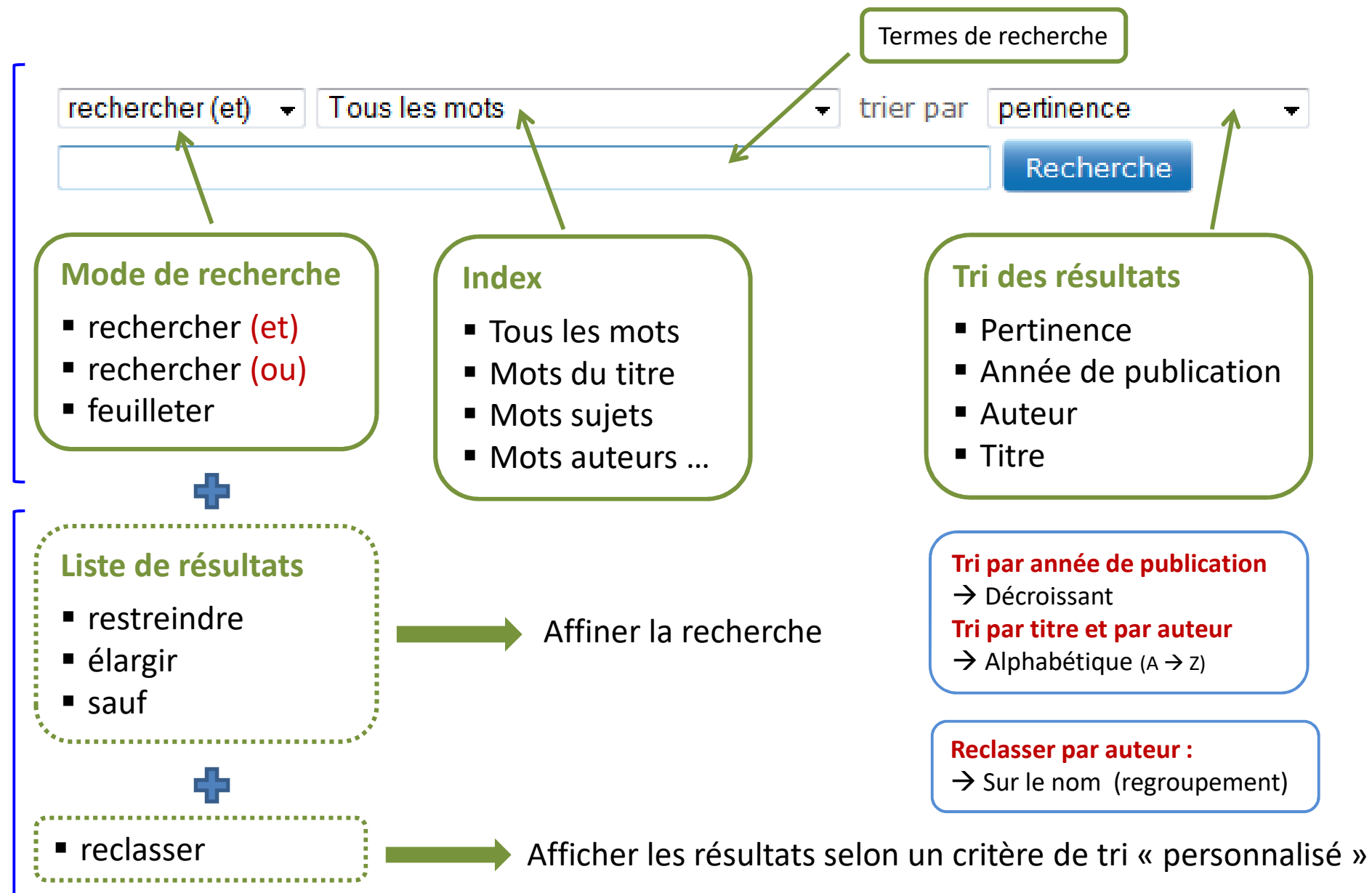

## **Recherche simple : reclasser (1)**

| rechercher (et) → Tous les mots → trier par pertinence → |                                                                                                    |
|----------------------------------------------------------|----------------------------------------------------------------------------------------------------|
| jardins j                                                | apon Recherche                                                                                                    |
|                                                          | rechercher (et) (Tous les mots) jardins japon 169 résultat(s)                                                                                                    |
| 0                                                        | 1. <u>Jardins du Japon : jardins du ciel</u><br>Edisud / 1993                                                                                                    |
| 0                                                        | 2. <u>イサム・ノグチ庭園美術館 [Texte imprimé] = The Isamu Noguchi garden museum Japan</u><br>/ 2009                                                                                |
|                                                          | <ol> <li><u>Gardens in Suzhou [Texte imprimé] = Gärten in Suzhou</u></li> <li>Yu, Yali / Edition Axel Menges / 2003</li> </ol>                                          |
| 0                                                        | <ol> <li>Jardins du Japon<br/>Venturi Ferriolo, Massimo (1950) / Ed. du Chêne / 1993</li> </ol>                                                                         |
|                                                          | <ol> <li>Les jardins chinois et japonais [Texte imprimé]<br/>Chauvin, Gérard (1947) / Pardès / impr. 1999</li> </ol>                                                    |
|                                                          | <ol> <li>Mirei Shigemori - rebel in the garden [Texte imprimé] : modern Japanese landscape architecture<br/>Christian Tschumi / Birkhäuser / 2007</li> </ol>            |
| 0                                                        | <ol> <li>L'esprit du Japon dans nos jardins [Texte imprimé] : [conception et aménagement des jardins]<br/>Pigeat, Jean-Paul (1946-2005) / E. Ulmer / DL 2006</li> </ol> |
| 0                                                        | <ol> <li>Houses and gardens of Kyoto [Texte imprimé]</li> <li>Daniell, Thomas (1967) / Tuttle publ. / cop. 2010</li> </ol>                                              |
| 0                                                        | 9. <u>京の庭 [Texte imprimé]</u><br>重森千青 / / 2003                                                                                                    |
|                                                          | <ol> <li><u>Courtyard gardens of Kyoto's merchant houses [Texte imprimé]</u><br/>Mizuno, Katsuhiko (1941) / Kodansha International / 2006</li> </ol>                    |

## **Recherche simple : reclasser (2)**

|   | reclasser   Mots du titre  trier par  pertinence                                                                                                    |  |  |  |
|---|----------------------------------------------------------------------------------------------------|--|--|--|
|   | architecture Recherche                                                                                                    |  |  |  |
|   | rechercher (et) (Tous les mots) jardins japon   169 résultat(s)<br>reclasser (Mots du titre) architecture                                                                                                    |  |  |  |
| 0 | <ol> <li>Mirei Shigemori - rebel in the garden [Texte imprimé] : modern Japanese landscape architecture<br/>Christian Tschumi / Birkhäuser / 2007</li> </ol>                                                                                                    |  |  |  |
| 0 | 2. <u>伝統中国の庭園と生活空間 [Texte imprimé] : 国際シンポジウム報告書 = Report of International Symposium : Landscape Architecture</u><br>And Living Space In The Chinese Tradition : 国際シンポジウム報告書<br>International Symposium: Landscape Architecture And Living Space In The Chinese Tradition (2007 ; Kyoto, Japan) / / 2013 |  |  |  |
| 0 | 3. <u>Belvédères [Texte imprimé] : architecture et paysage</u><br>Krauel, Jacobo / Links Books / 2013                                                                                                    |  |  |  |
| 0 | <ol> <li>Zen spaces and neon places : reflections on Japanese architecture and urbanism<br/>Bharne, Vinayak / Applied research and design publishing / cop. 2014</li> </ol>                                                                                                    |  |  |  |
| 0 | 5. <u>Architecture and gardens [Texte imprimé]</u><br>Popular ed. / Tōto Shuppan Co. : Distributed by C.E. Tuttle / 1957                                                                                                    |  |  |  |
| 0 | <ol> <li>Patterns and layering [Texte imprimé] : Japanese spatial culture, nature and architecture<br/>Gestalten / cop. 2012</li> </ol>                                                                                                    |  |  |  |
| 0 | 7. <u>Architecture et art du jardin [Texte imprimé]</u><br>Audurier-Cros, Alix / Editions de l'Espérou / 2009                                                                                                    |  |  |  |
| 0 | 8. <u>25 musées Dexte imprimé</u> ]<br>Desmodins, Christine / AMC : AMC-le Moniteur / impr. 2005                                                                                                    |  |  |  |
| 0 | <ol> <li><u>Traditional Japanese architecture [Texte imprimé] : an exploration of elements and forms</u><br/>Locher, Mira / Tuttle Publishing / cop. 2010</li> </ol>                                                                                                    |  |  |  |
| 0 | <ol> <li>Japanese identities [Texte imprimé] : architecture between aesthetics and nature : Architektur zwischen Ästhetik und Natur<br/>Edagawa, Yûichirô (1948) / Jovis / cop. 2008</li> </ol>                                                                                                    |  |  |  |

# **Recherche avancée**

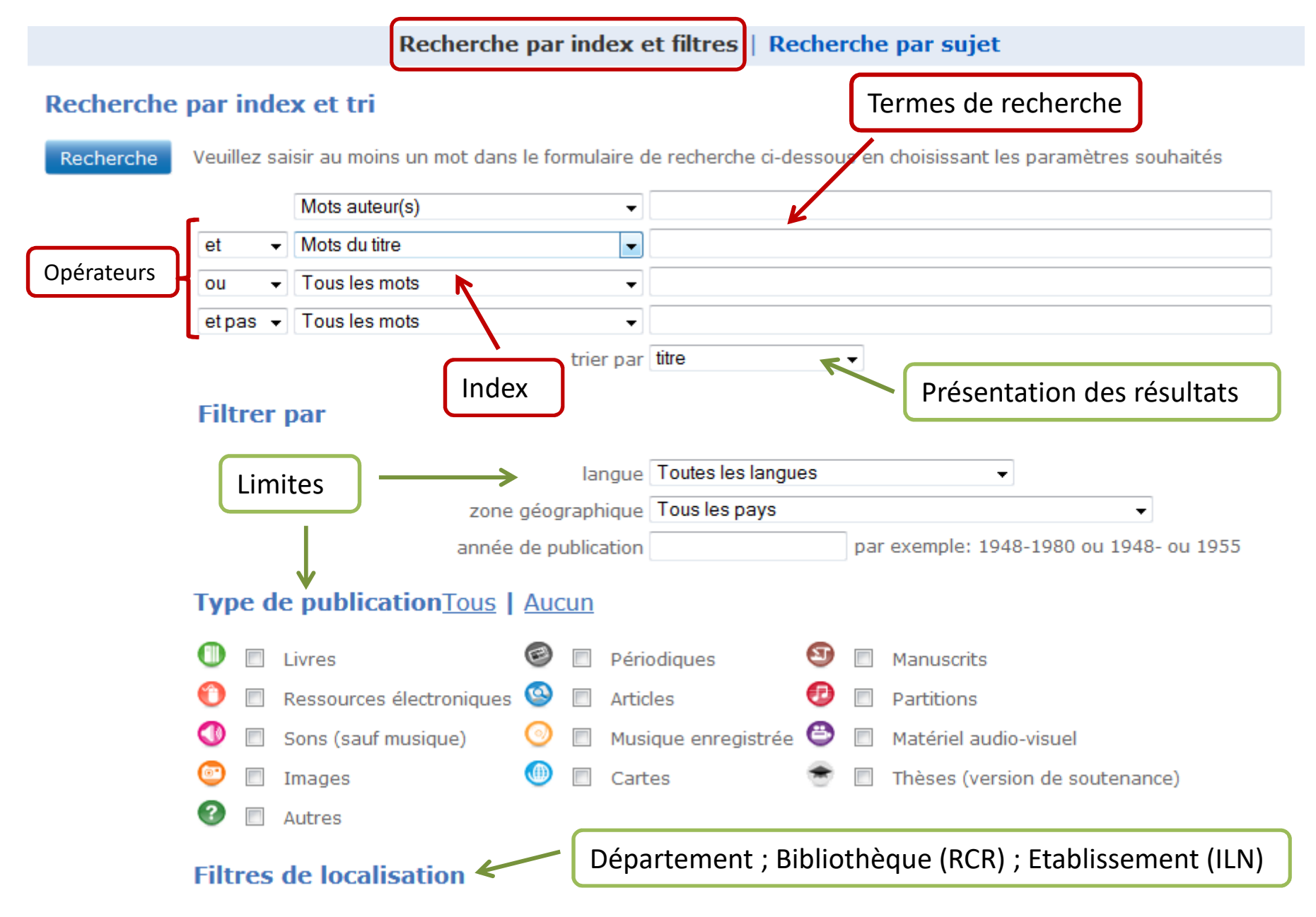

### **Recherche simple « avancée »**

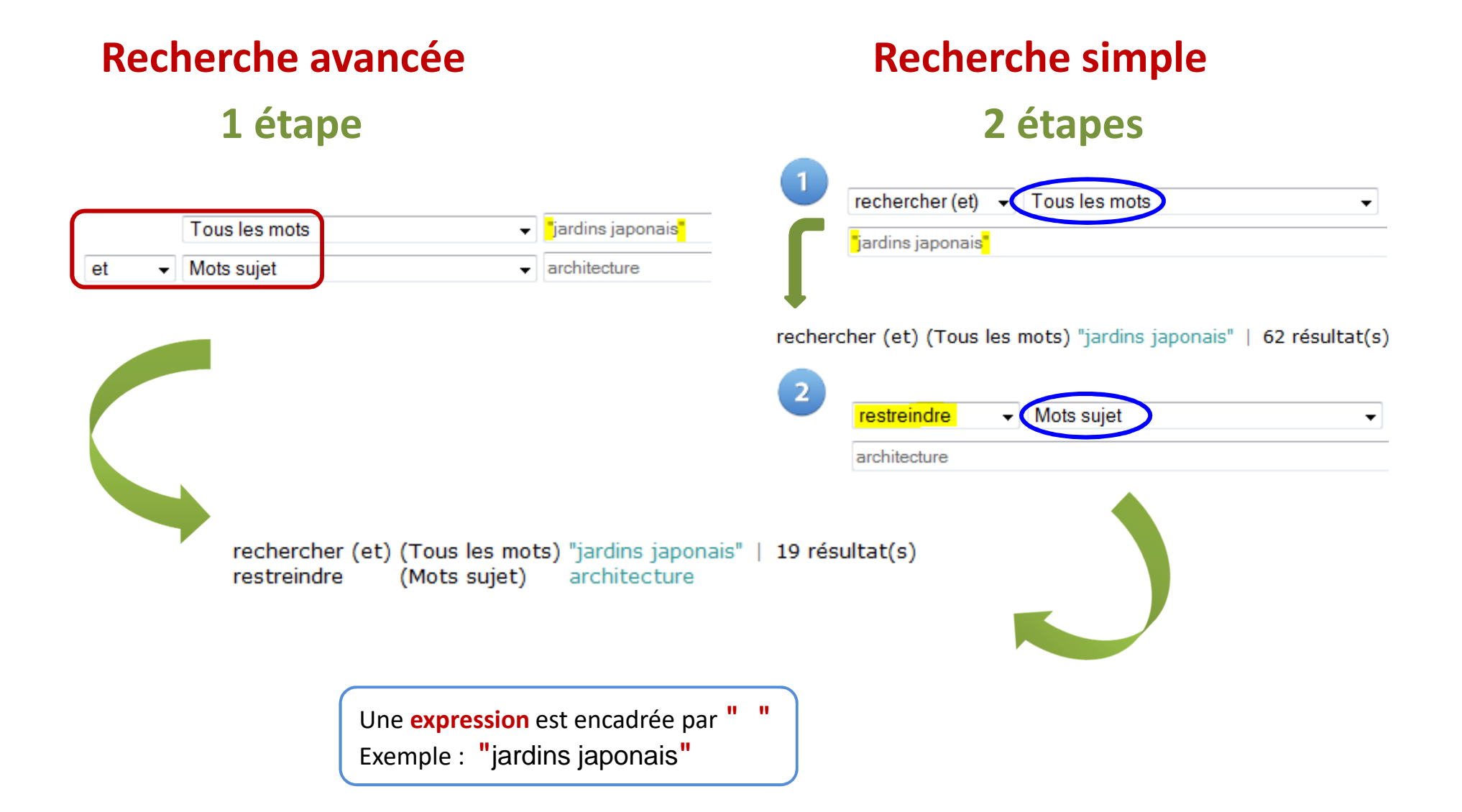

### **Quelles zones rechercher ? Quels index choisir ?**

| Zones de la notice                  | Index correspondant                                                             | Commentaires + / -                                                                                                    |
|-------------------------------------|---------------------------------------------------------------------------------|----------------------------------------------------------------------------------------------------|
| Titre                               | MTI Mots du titre (MOTS)<br>TCO Titre complet (PHRASE)                          | Le titre résume le contenu du<br>document. Pas toujours vrai mais<br>pas faux non plus.                                              |
| Auteur                              | <b>PER</b> Nom de personne (PHRASE)<br>AUT Mots auteur (MOTS)                   | Si un auteur est connu pour être<br>« expert » dans le domaine.                                                                      |
| Résumé                              | <b>RES</b> Résumé; sommaire (MOTS)                                              | Il n'y a pas toujours un résumé.                                                                                                    |
| Sujet - Vocabulaire<br>contrôlé     | VMAPoint d'accès sujet (PHRASE)MEESujet MeSH anglais (MOTS)                     | Résultats qualitatifs mais vue du catalogueur.                                                                                       |
| Sujet - Vocabulaire<br>non contrôlé | <ul><li>MSU Mots sujets (MOTS)</li><li>MSA Mots sujets anglais (MOTS)</li></ul> | Trop de résultats. Intérêt si peu de résultats : élargir la recherche.                                                               |
| Toute la notice                     | TOU Tous les mots (Mots)                                                        | Index souvent utilisé pour des<br>recherches rapides.<br>Plus de chance d'obtenir des<br>résultats mais pas forcément<br>pertinents. |

# La recherche par sujet

#### Vocabulaire non contrôlé

MSU (index mots sujet) (MOTS)

MSA (index mots sujet anglais) (MOTS)

#### Vocabulaires contrôlés Sudoc

★ RAMEAU <a href="http://rameau.bnf.fr/">http://rameau.bnf.fr/</a>

VMA (index point d'accès sujet) (PHRASE)

MeSH http://mesh.inserm.fr/FrenchMesh/

MEE (index sujets MeSH en anglais) (MOTS) Vocabulaire non contrôlé : termes en langage naturel Vocabulaire contrôlé : termes prédéfinis dans le cadre d'un langage documentaire servant à l'indexation sujet.

Iangage naturel

Point d'accès sujet RAMEAU : forme retenue construite selon des règles syntaxiques pour décrire un concept sujet. Se compose d'un élément initial et de subdivisions. Exemple : jardins -- aspect symbolique ≠ forme rejetée

**MSU** : nombre élevé de résultats.

- Vocabulaire libre
- Formes rejetées
- Chaque élément d'un point d'accès sujet (« phrase clé »)
- Ex : jardins aspect symbolique  $\rightarrow$  3 mots

**NB** : Si le terme de recherche n'est pas présent dans les notices des résultats  $\rightarrow$  il est dans les formes rejetées.

### Comment trouver les bons « mots-clés » ?(1)

Rechercher un point d'accès sujet RAMEAU

| feuilleter v | Point d'accès sujet | ~ tr | ier par | pertinence | ~ |
|--------------|---------------------|------|---------|------------|---|
|--------------|---------------------|------|---------|------------|---|

Recherche avancée

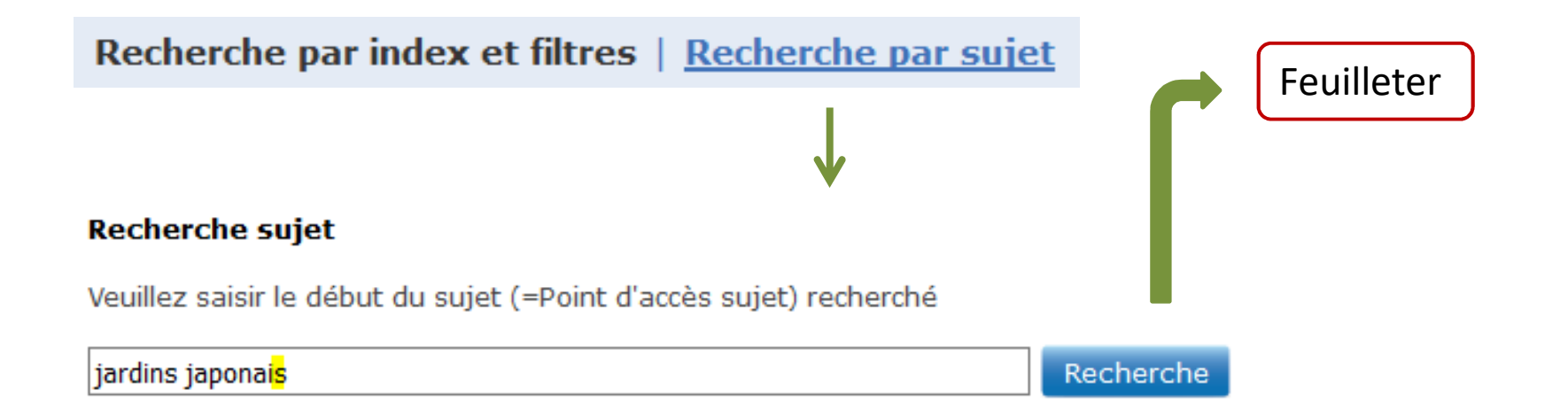

### Comment trouver les bons « mots-clés » ?(2) Rechercher un point d'accès sujet RAMEAU

#### Notices bibliographiques

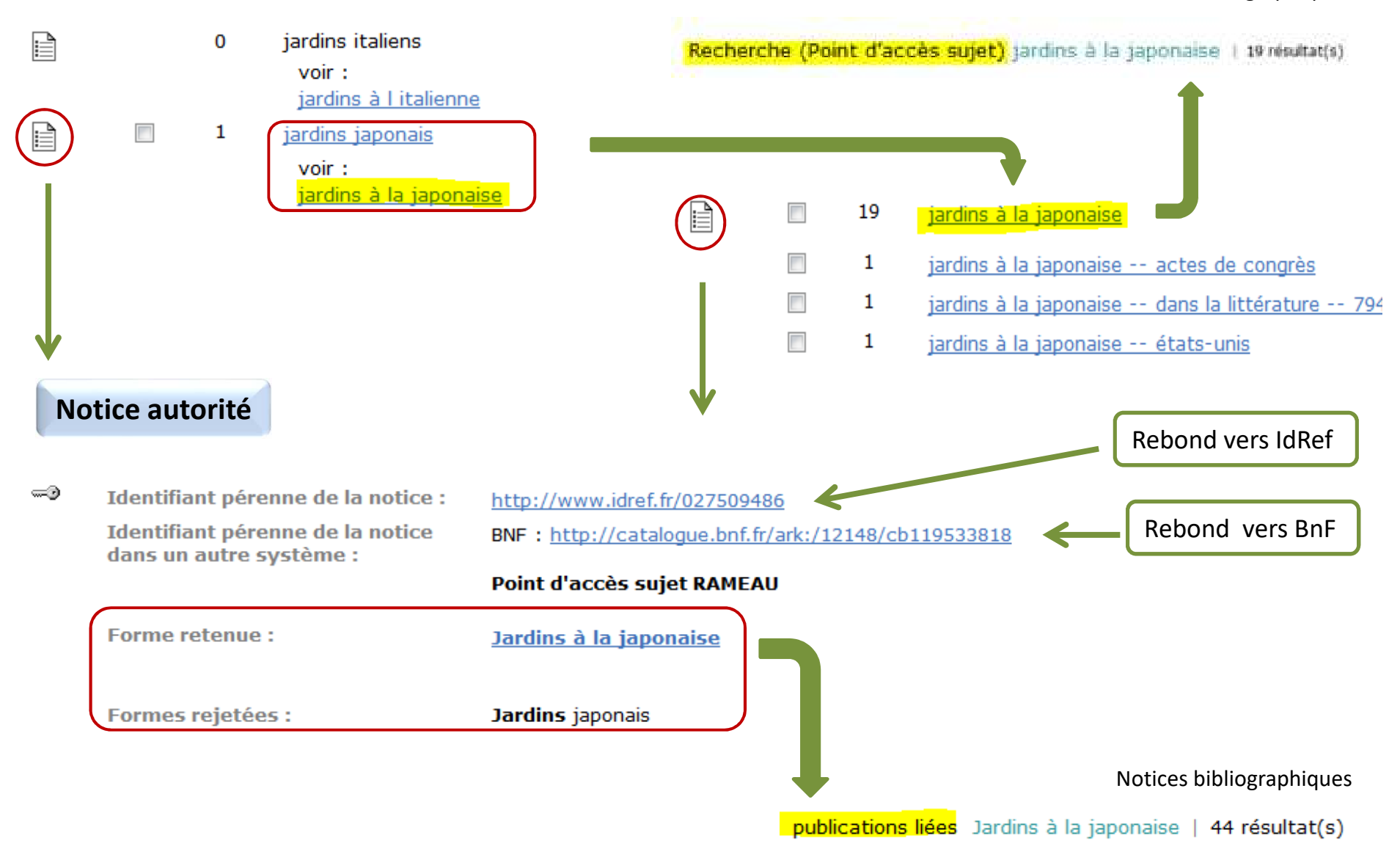

### Comment interroger à partir d'une « phrase-clé » ?

Rechercher un point d'accès sujet RAMEAU avec subdivision(s)

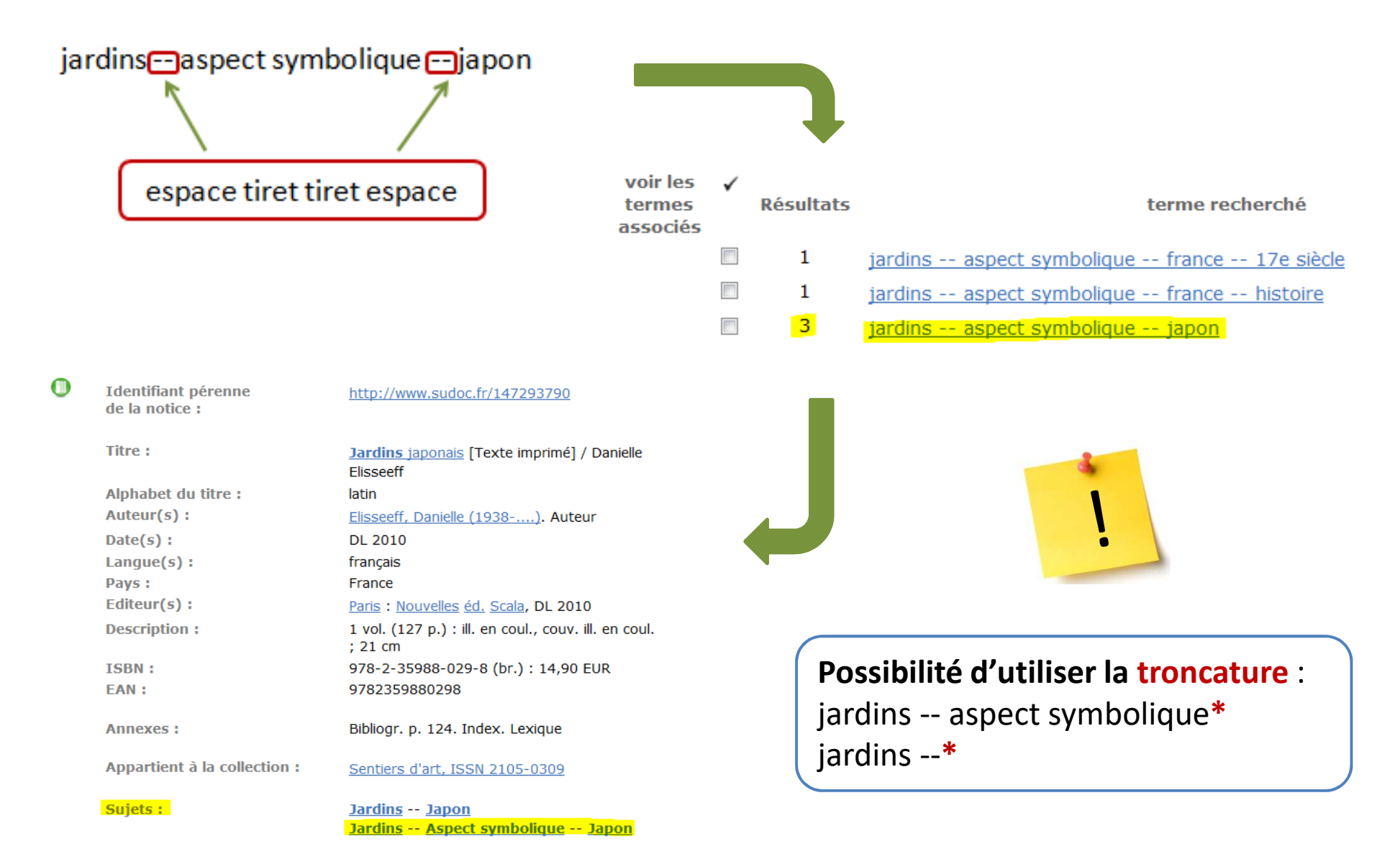

## **Historique des recherches : quels usages ?**

| lot r | ésultat(s) | action                                                          |
|-------|------------|-----------------------------------------------------------------|
| 4     | 42         | rechercher (et) (Point d'accès sujet) jardins aspect symbolique |
| 3     | 267        | rechercher (et) (Tous les mots) jardin* japon*                  |
| 2     | 2919       | rechercher (et) (Tous les mots) jardin# architecture            |
| 1     | 148        | rechercher (et) (Tous les mots) jardin* asi*                    |

#### **Relancer une recherche** : clic sur cette ligne

3 267 rechercher (et) (Tous les mots) jardin\* japon\*

**Croiser 1 lot de recherche avec un autre critère** : s2 et zen → lot 5

5 11 rechercher (et) (Tous les mots) s2 et zen

**Décomposer une recherche complexe** en plusieurs étapes puis combiner les lots de ces recherches « élémentaires » :

- 6 86 rechercher (et) s3 et s2
- 8 39 <u>rechercher (et)</u> <u>s4 et s2</u>

# PARTIE 3. RÉSULTATS ET ACCÈS AUX RESSOURCES

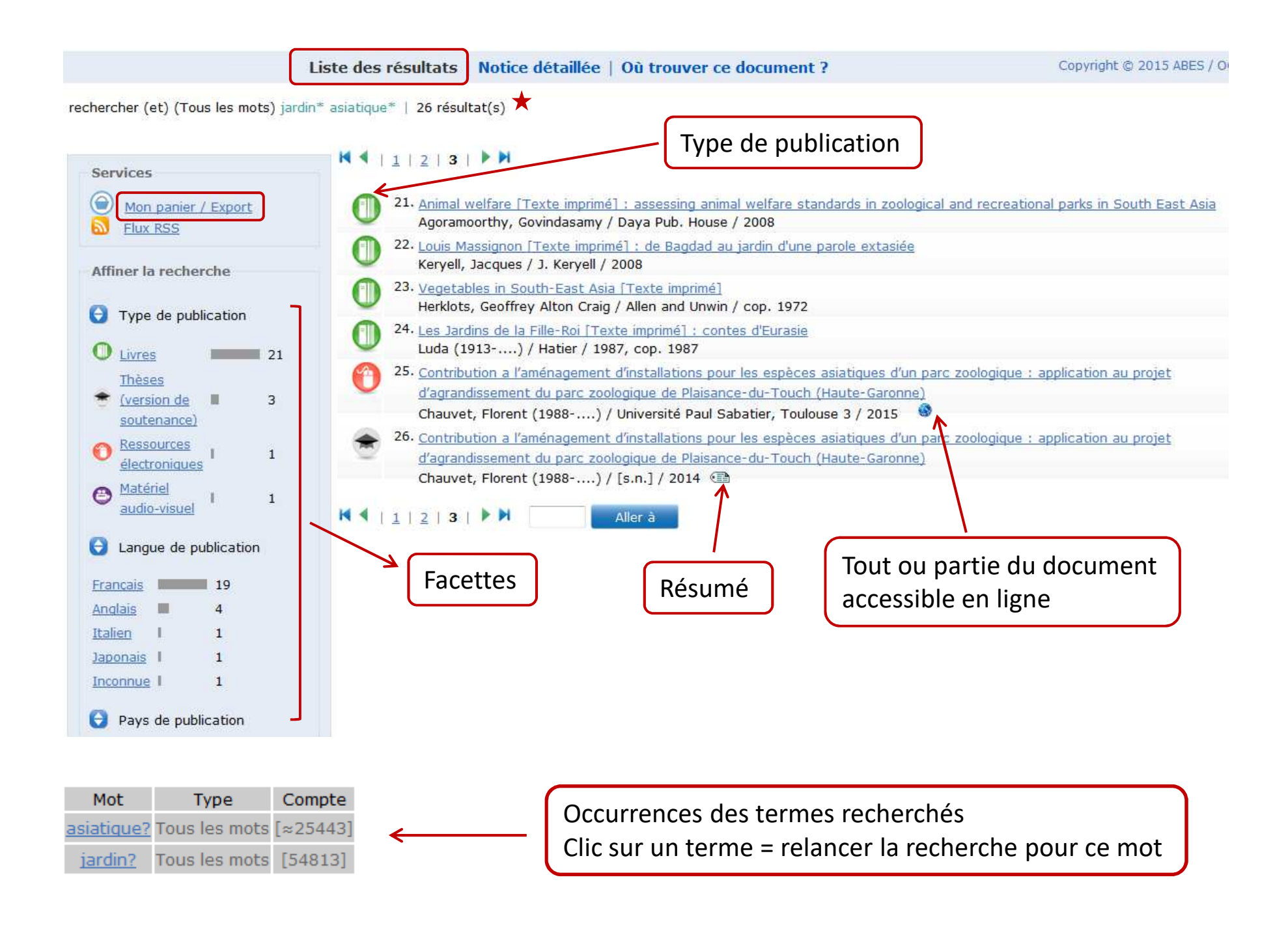

| lotice détaillée                          | Version de soute                                         | nance                                                                                                    |
|-------------------------------------------|----------------------------------------------------------|----------------------------------------------------------------------------------------------------|
| Prét Entre Bibliothèques                  | <u> </u>                                                 |                                                                                                    |
|                                           | *                                                        |                                                                                                    |
| es e                                      | de la notice :                                           | http://www.sudoc.fr/1/6481478                                                                                                    |
|                                           |                                                          |                                                                                                    |
| arvices                                   | Titre :                                                  | Jordins et jardiniers [Ressource électronique] : les pieds dans la terre, la tête dans les nuages. Une                                                                                             |
|                                           |                                                          | anthropologie du potager / Vincent Larbey ; sous la direction de Martine Xiberras                                                                                                    |
| Mon_panier_/_Export                       | Alphabat du titro :                                      | Memoire ou these (version d'origine)                                                                                                    |
| ERISINSE                                  | Auteur(s):                                               | Laday Marant Autour                                                                                                    |
| Accès en ligne                            | Considered for by a line                                 | Xiberras, Martine (1958- ). Directeur de thèse                                                                                                    |
| Acces en lighte                           | *                                                        | Université Paul Valéry (Montpellier), Organisme de soutenance                                                                                                    |
| _                                         |                                                          | École doctorale 60, Territoires, Temps, Sociétés et Développement (Montpellier), Organisme de                                                                                                    |
|                                           |                                                          | soutenance                                                                                                    |
|                                           | Date(s):                                                 | 2013                                                                                                    |
|                                           | Langue(s) :                                              | français                                                                                                    |
|                                           | Pays ;                                                   | France                                                                                                    |
|                                           | Editeur(s):                                              | [ <u>S.I.]</u> : (s.n.), 2013                                                                                                    |
| •                                         | Description :                                            | Données textuelles                                                                                                    |
| //www.theses.fr/2012MON20027              | Num, national de thèse :                                 | 2013MON30037                                                                                                    |
| cument                                    | Acces en ligne :                                         | Acces au texte integral                                                                                                    |
|                                           |                                                          | UNPTT WWW. OPESSALT & CONTRACTOR CONTROL                                                                                                    |
| p://www.biu-montpellier.fr                |                                                          |                                                                                                    |
| <u>abium</u><br>/nnt.isp?nnt=2013MON30037 | Thèse :                                                  | Thèse de doctorat : Sociologie : Montpellier 3 : 2013                                                                                                    |
| //tel.archives-ouvertes.fr                | Notes:                                                   | Titre provenant de l'écran-titre Partenaire(s) de recherche : Laboratoire d'Etudes et de                                                                                                    |
|                                           |                                                          | Recherches Appliquées en Sciences Sociales / LERASS                                                                                                    |
| -01056999                                 | Format(s) du document :                                  | PDF                                                                                                    |
|                                           | Configuration requise :                                  | Configuration requise : un logiciel capable de lire un fichier au format : PDF                                                                                                    |
|                                           | Résumé(s) :                                              | Depuis le XIXe siècle en France, l'opposition entre agrément et utilitaire détermine nos<br>représentations du jardin. Ainsi, le potager s'inscrirait avant tout dans une logique de production, à |
|                                           | Titre(s) traduit(s)<br>ajouté(s) par le<br>catalogueur : | Gardens and gardeners : feet in the earth, head in the clouds. Anthropology for gardens (anglais)                                                                                                  |
|                                           | Sujets :                                                 | <u>Cultures potagères Anthropologie Thèses et écrits académiques</u>                                                                                                    |
|                                           |                                                          | Jardiniers Thèses et écrits académiques                                                                                                    |
|                                           |                                                          | Jardins Aspect symbolique Thèses et écrits académiques                                                                                                    |
|                                           |                                                          | Jardins Dans les représentations sociales France Thèses et écrits académiques                                                                                                    |
|                                           |                                                          | Jardin                                                                                                    |
|                                           |                                                          | Potager                                                                                                    |
|                                           |                                                          | Jardinier                                                                                                    |
|                                           |                                                          | Bricolage                                                                                                    |
|                                           |                                                          | Cabane                                                                                                    |
|                                           |                                                          | Imaginaire                                                                                                    |
|                                           |                                                          | Symbolique Deband wors theses fr                                                                                                    |
|                                           |                                                          | Rebuild vers theses.If                                                                                                    |
|                                           | Lien(s) externe(s)                                       |                                                                                                    |
|                                           | Identifiant pérenne :                                    | http://www.theses.fr/2013MON30037                                                                                                    |

# **Exporter les résultats**

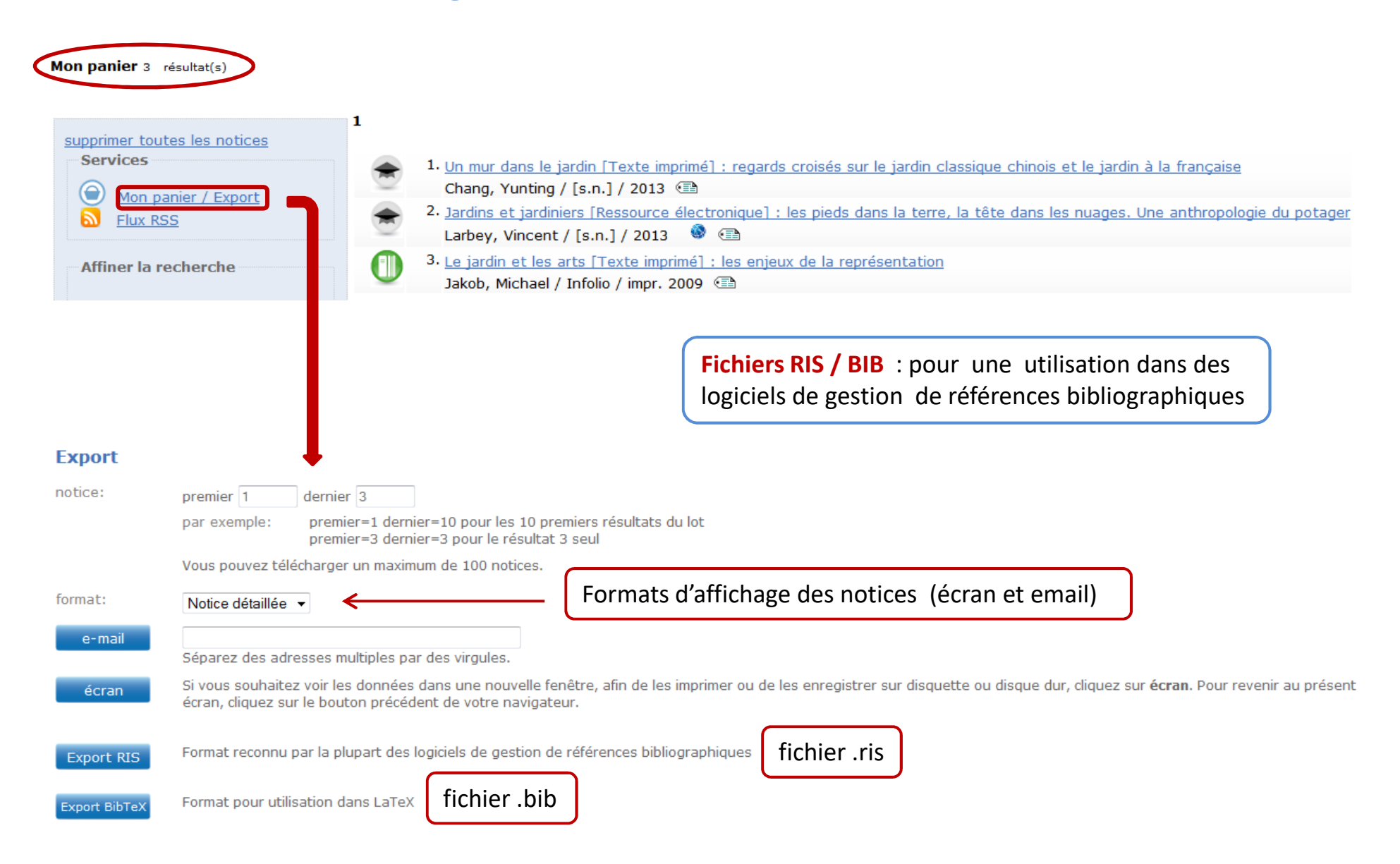

### Accès aux ressources

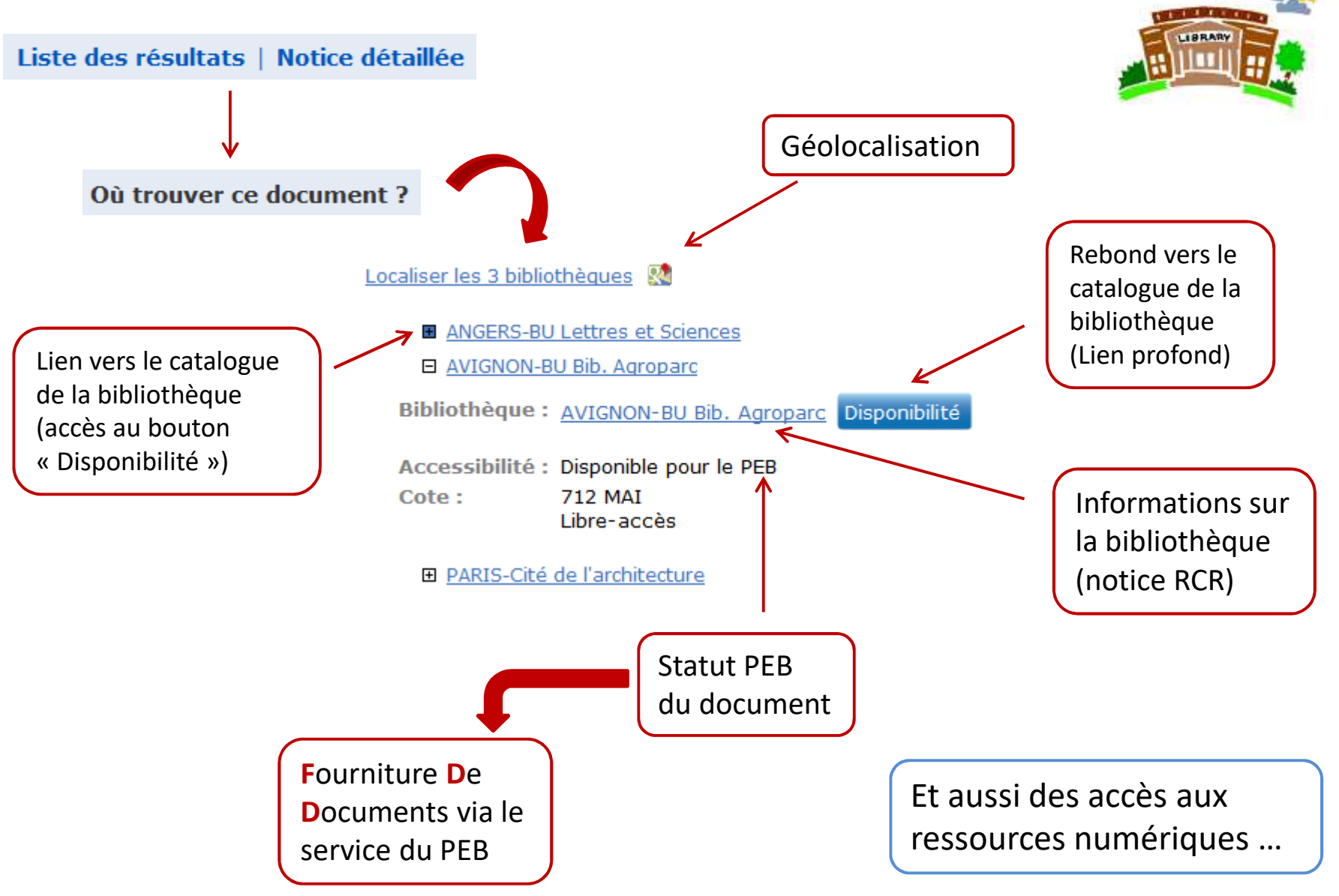

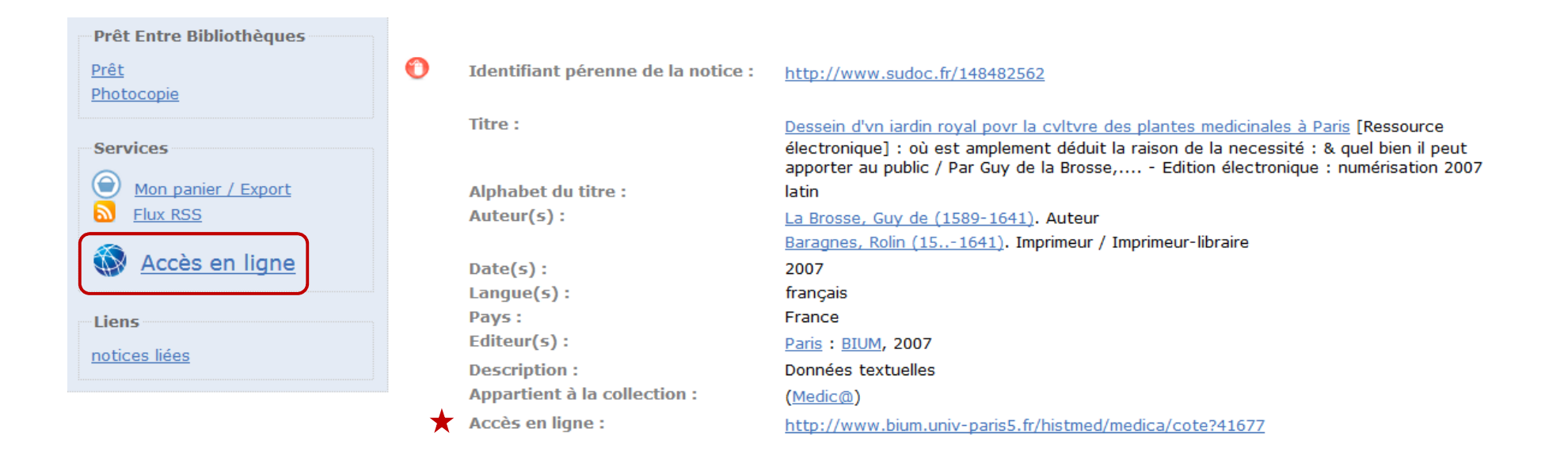

| Prêt Entre Bibliothèques  |
|---------------------------|
| Prêt                      |
| Photocopie                |
|                           |
| Services                  |
| Mon panier / Export       |
| Flux RSS                  |
|                           |
| Numérisation à la demande |
| commander un eBook        |
|                           |
|                           |
|                           |

**EOD** (Ebooks On Demand) Service payant via un formulaire de commande en ligne

Identifiant pérenne de la notice :

Titre :

0

Auteur(s):

Date(s): Langue(s): Pays : Editeur(s): **Description**:

Autre(s) titre(s) :

Sujets :

Origine de la notice :

OCLC

1386962

Lien(s) externe(s) Worldcat :

http://www.sudoc.fr/016593251

Handbook of plant dissection / by J. C. Arthur ... Charles R. Barnes ... and John M. Coulter ... Arthur, Joseph Charles (1850-1942). Auteur Barnes, Charles Reid (1858-1910). Auteur Coulter, John Merle (1851-1928). Auteur 1886 anglais pays inconnu New York : Holt, 1886 xi, 256 p. : pl. ; 20 cm Plant dissection Botany -- Manuals QK53. .A7

# PARTIE 4. LES PÉRIODIQUES

# Périodiques : index limites filtres

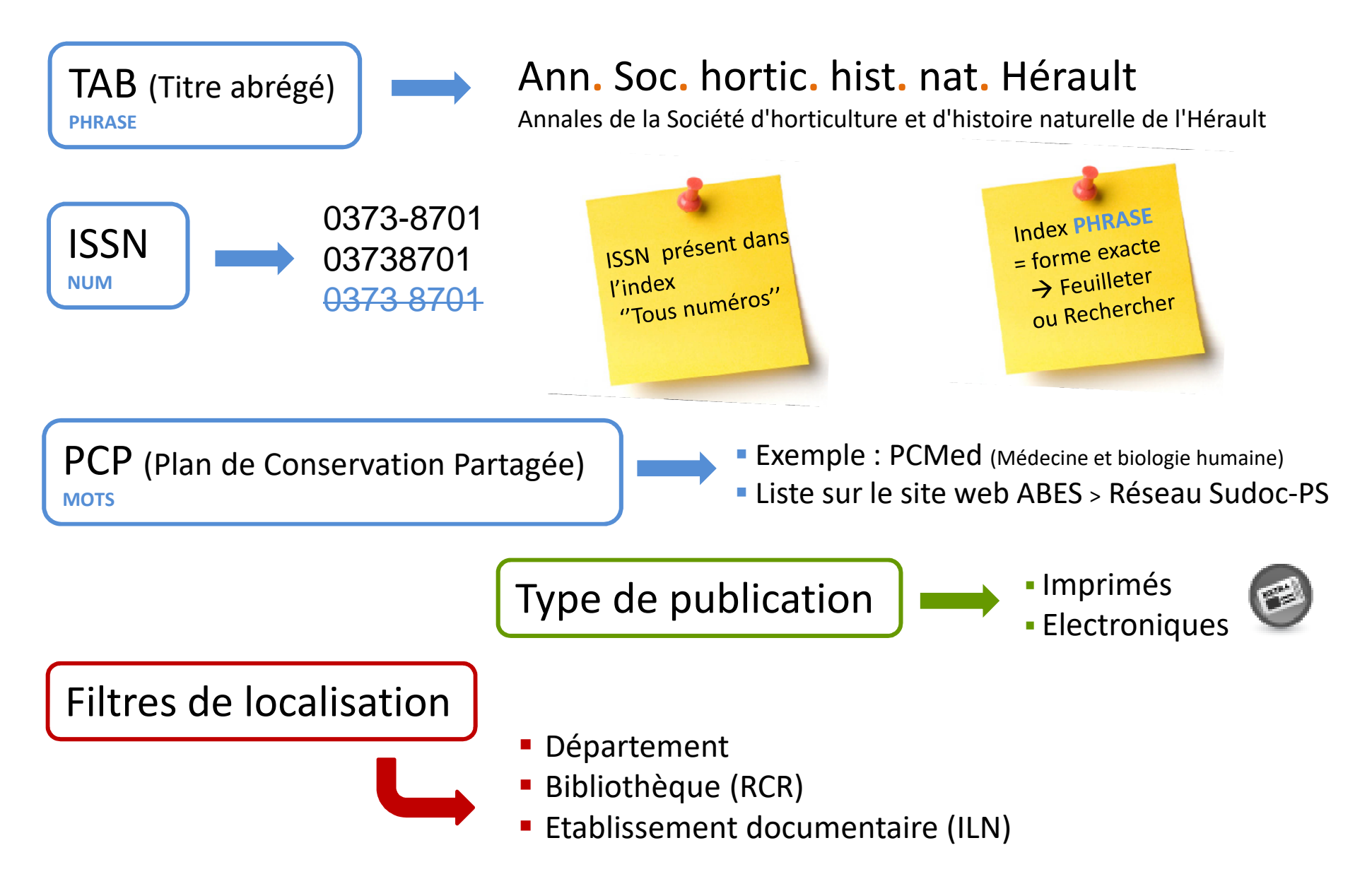

Existe-il des périodiques sur le thème du jardin accessibles dans les bibliothèques bourguignonnes ?

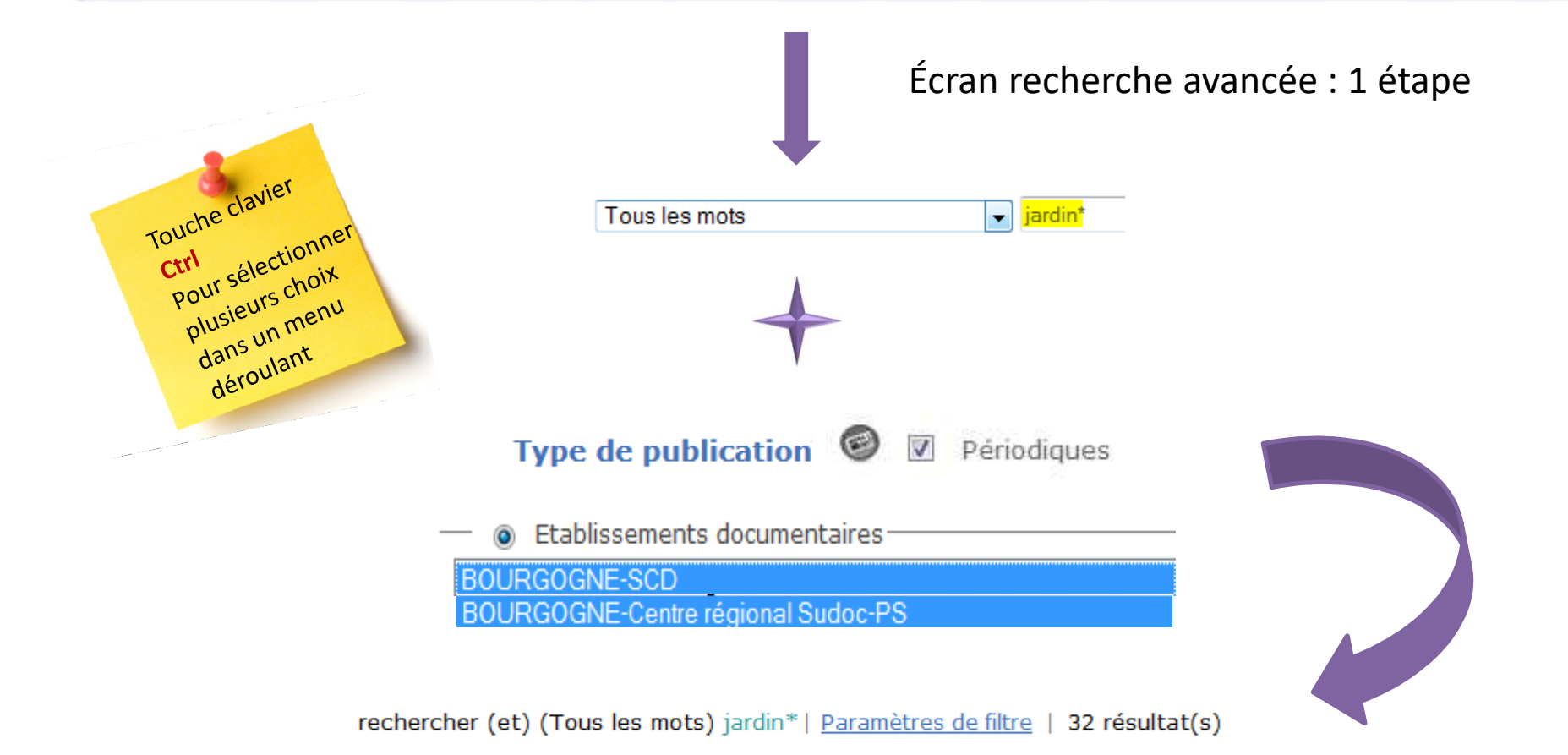

**Périodiques** sur le thème du **jardin** localisés dans le département **71** et dont les établissements participent au **PCP** de leur région (**Bourgogne**)

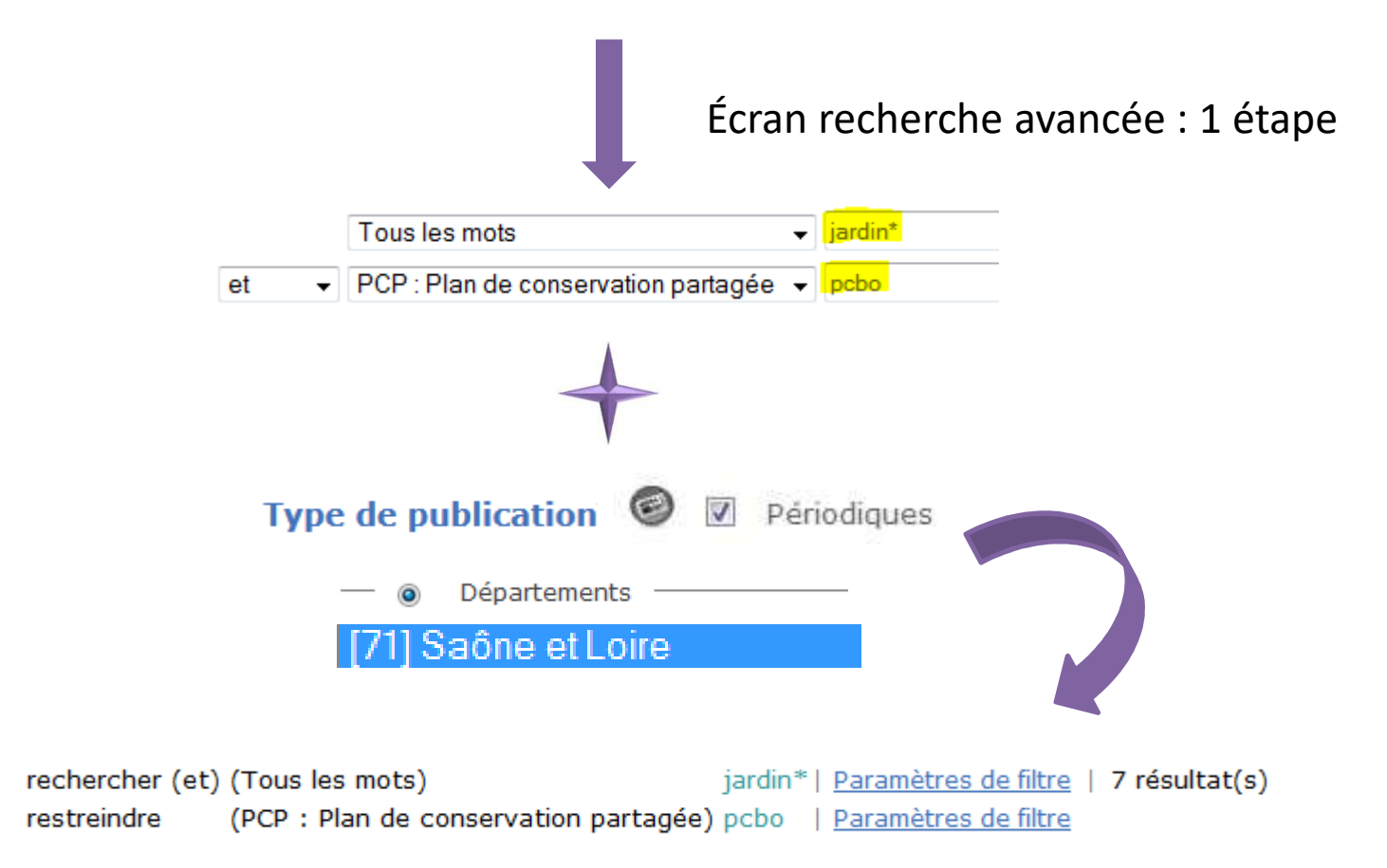

Périodiques en français sur le thème du jardin

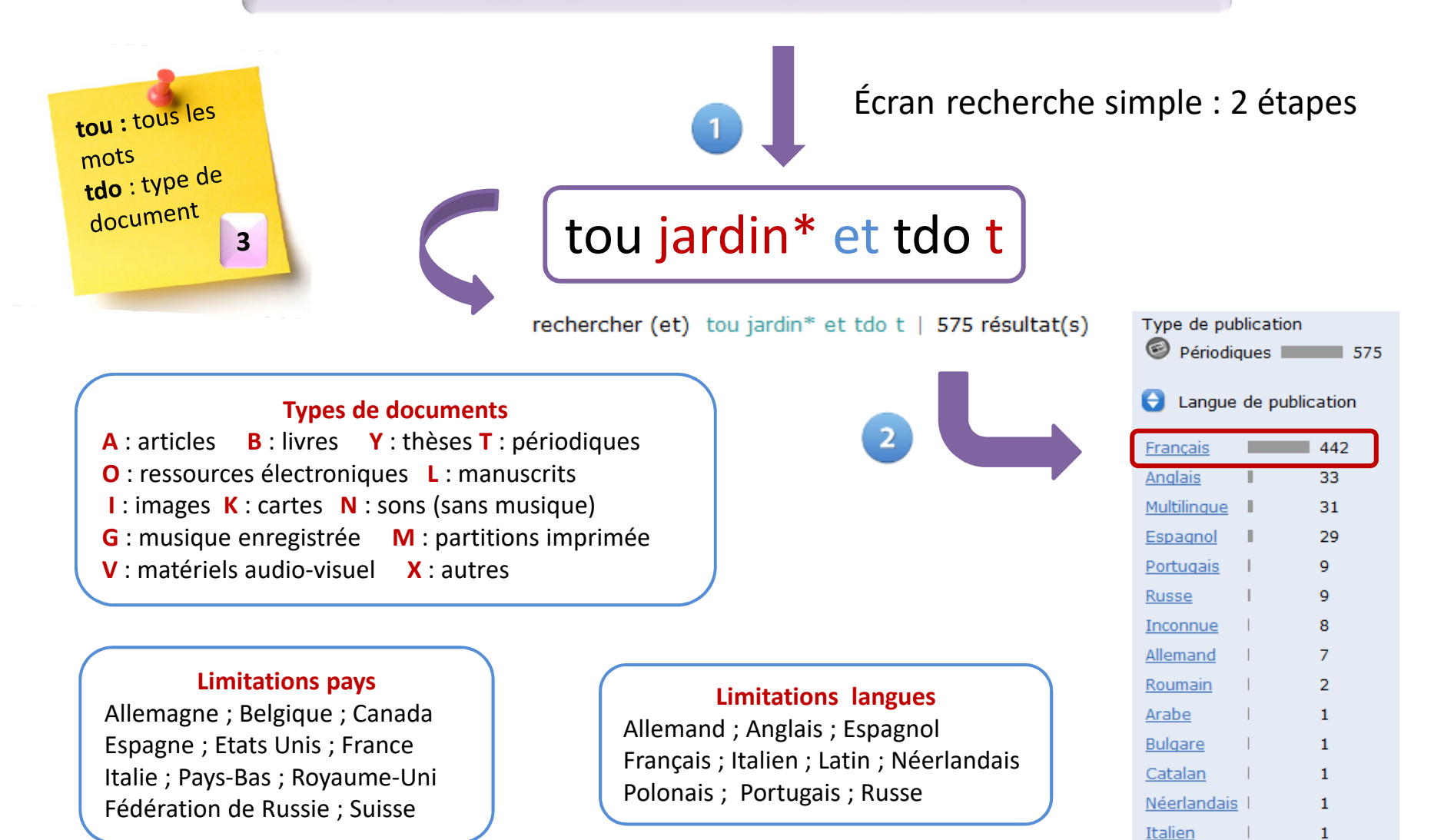

Italien

Périodiques en roumain sur le thème du jardin

Écran recherche simple : 1 étape

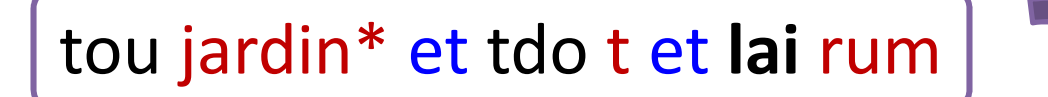

rechercher (et) tou jardin\* et tdo t et lai rum | 2 résultat(s)

lai = langue de publicationrum = code langue roumainbul = code langue bulgare

Périodiques en roumain et en bulgare sur le thème du jardin

Écran recherche simple : 1 étape

tou jardin\* et tdo t et (lai rum ou bul)

# PARTIE 5. POUR FINIR ...

### Clés de recherche professionnelle

| ррп          | rechercher (et)                                                                                          | 3                                                                                 |
|--------------|----------------------------------------------------------------------------------------------------|-----------------------------------------------------------------------------------|
| 0            | Identifiant pérenne de la notice : <u>http://www.sudoc.fr/03</u>                                         | <u>874550X</u>                                                                    |
|              | Titre : Botanical journal of the L                                                                       | innean Society [Texte imprimé]                                                    |
| rbc<br>NUM   | rechercher (et) ▼ Tous les mots ▼<br>rbc 212312303                                                       | rechercher (et) rbc 212312303   931 résultat(s)                                   |
| <b>L</b> , ( | Tous les titres exemplarisés sous un RCR                                                                 | Plusieurs RCR :<br>RBC 212315104 ou 212315106 ou 212315203                        |
| SOU<br>NUM   | rechercher (et)     ▼       sou star?                                                                    | rechercher (et) sou star?   39279 résultat(s)                                     |
| Ļ            | Recherche sur le n° source dans un autre système.<br>Exemple : toutes les notices de thèses électronique | Thèses électroniques<br>Corpus de ressources électroniques<br>Licences Nationales |

# En résumé ...

#### **D'ABORD :** Faire des choix

- Quels sont les termes pertinents du thème de recherche ?
- ✓ Quelles zones de la notice faut-il rechercher ?
- ✓ Quels opérateurs booléens pour combiner ces termes ?
- ✓ Quel mode de recherche en fonction des index cibles (feuilleter / rechercher) ?

#### **ENSUITE :** Ne pas oublier

- Comment saisir les termes à rechercher, les expressions, les mots vides ?
- ✓ Faut-il utiliser les symboles de troncatures et masques, des parenthèses ?

### **ENFIN :** Pour aller plus loin

- Utiliser les opérateurs de proximité
- Rechercher par approximation

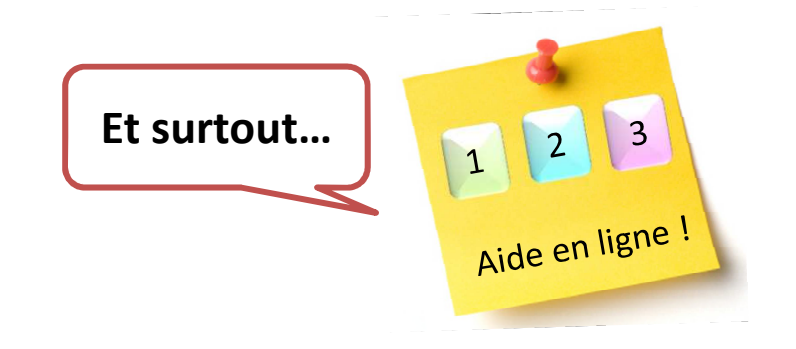

# Enfin ....

### • Une brochure :

✓ version PDF via le site web ABES

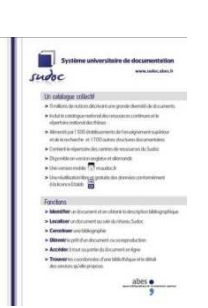

Sudoc >> Catalogue Sudoc public >> Catalogue Sudoc public

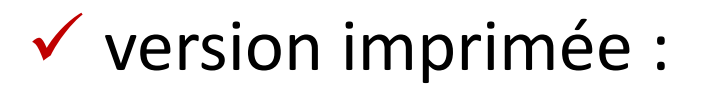

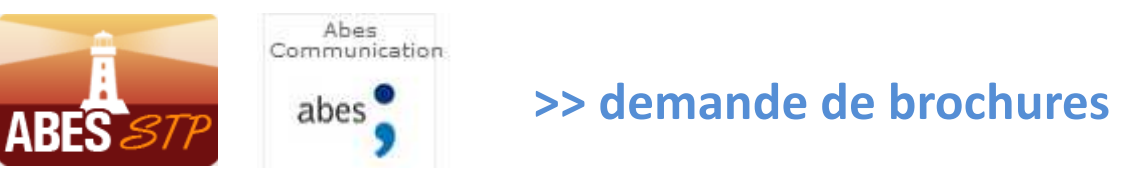

Des outils de recherche complémentaires :

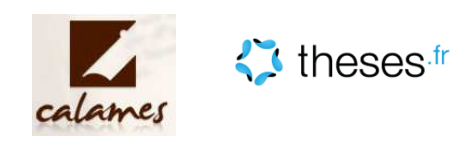

Des questions :

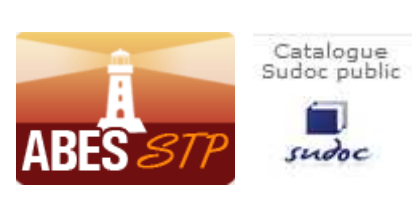

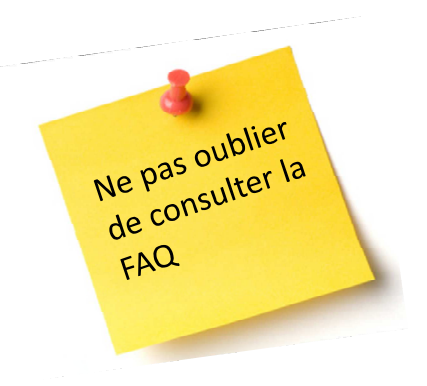